# **GFLUX Communication Driver**

Driver for Serial Communication with Gammaflux TTC Devices

| Contents                                                                  |    |
|---------------------------------------------------------------------------|----|
| INTRODUCTION                                                              | 2  |
| GENERAL INFORMATION                                                       | 3  |
| Device Characteristics<br>Link Characteristics                            |    |
| DRIVER CHARACTERISTICS                                                    |    |
| INSTALLING THE DRIVER                                                     | 5  |
| CONFIGURING THE DRIVER                                                    | 6  |
| SETTING THE COMMUNICATION PARAMETERS<br>CONFIGURING THE DRIVER WORKSHEETS | 6  |
| EXECUTING THE DRIVER                                                      |    |
| TROUBLESHOOTING                                                           |    |
| SAMPLE APPLICATION                                                        | 15 |
| REVISION HISTORY                                                          |    |

## Introduction

The GFLUX driver enables communication between the Studio system and Gammaflux TTC devices using the Gammaflux TTC Auxiliary protocol communicating over Serial, according to the specifications discussed in this document.

This document was designed to help you install, configure, and execute the GFLUX driver to enable communication with these devices. The information in this document is organized as follows:

- Introduction: Provides an overview of the GFLUX driver documentation.
- General Information: Provides information needed to identify all the required components (hardware and software) used to implement communication between Studio and the GFLUX driver.
- Installing the Driver: Explains how to install the GFLUX driver.
- Configuring the Driver: Explains how to configure the GFLUX driver.
- Executing the Driver: Explains how to execute the driver to verify that you installed and configured the driver correctly.
- Troubleshooting: Lists the most common error codes for this protocol and explains how to fix these errors.
- Sample Application: Explains how to use a sample application to test the GFLUX driver configuration.
- Revision History: Provides a log of all modifications made to the driver and the documentation.

#### Notes:

- This document assumes that you have read the "Development Environment" chapter in the Studio *Technical Reference Manual.*
- This document also assumes that you are familiar with the Windows NT/2000/XP environment. If you are unfamiliar with Windows NT/2000/XP, we suggest using the **Help** feature (available from the Windows desktop **Start** menu) as you work through this guide.

# **General Information**

This chapter explains how to identify all the hardware and software components used to implement communication between the Studio GFLUX driver and the Gammaflux TTC devices.

The information is organized into the following sections:

- Device Characteristics
- Link Characteristics
- Driver Characteristics

## **Device Characteristics**

To establish communication, you must use devices with the following specifications:

- Manufacturer: Gammaflux
- Compatible Equipment:
  - TTC family
- Programming Software: None
- Device Runtime Software: None

For a list of the devices used for conformance testing, see "Conformance Testing."

## Link Characteristics

To establish communication, you must use links with the following specifications:

- Device Communication Port: Serial
- Physical Protocol: Serial RS232
- Logic Protocol: Gammaflux TTC Auxiliary

## **Driver Characteristics**

The GFLUX driver is composed of the following files:

- **GFLUX.INI**: Internal driver file. You must not modify this file.
- **GFLUX.MSG**: Internal driver file containing error messages for each error code. You must not modify this file.
- **GFLUX.PDF**: Document providing detailed information about the GFLUX driver.
- GFLUX.DLL: Compiled driver.

### >> Notes:

- All of the preceding files are installed in the /DRV subdirectory of the Studio installation directory.
- You must use Adobe Acrobat<sup>®</sup> Reader<sup>™</sup> (provided on the Studio installation CD-ROM) to view the *GFLUX.PDF* document.

You can use the GFLUX driver on the following operating systems:

- Windows NT/2K/XP
- Windows CE

For a list of the operating systems used for conformance testing, see "Conformance Testing" on page 4.

| Register Type                                                                                     | Length  | Write | Read | Bit | Integer |
|---------------------------------------------------------------------------------------------------|---------|-------|------|-----|---------|
| ALL (Process Temperature Value, Active %<br>Output, Load Current, Load Volts and Alarm<br>Status) | 5 Words | -     | •    | •   | •       |
| TEMP (Process Temperature value)                                                                  | 1 Word  | -     | •    | •   | •       |
| ACTOUT (Active % Output)                                                                          | 1 Word  | -     | •    | •   | •       |
| LDCURR (Load Current)                                                                             | 1 Word  | -     | •    | •   | •       |
| LDVLT (Load Volts)                                                                                | 1 Word  | -     | •    | •   | •       |
| ALRST (Alarm Status)                                                                              | 1 Word  | -     | •    | •   | •       |
| MODE (Manual Mode)                                                                                | 1 Word  | •     | •    | •   | •       |
| CYCLE (Cycle Time)                                                                                | 1 Word  | •     | •    | •   | •       |
| PROCSETP (Process Setpoint)                                                                       | 1 Word  | •     | •    | •   | •       |
| PWRSETP (Manual % Power Setpoint)                                                                 | 1 Word  | •     | •    | •   | •       |
| ZONEST (Zone On/Off)                                                                              | 1 Word  | •     | •    | •   | •       |

The GFLUX driver supports the following registers:

# **Conformance Testing**

The following hardware/software was used for conformance testing:

- Driver Configuration:
  - Baud Rate: 57600
  - Data Bits: 8
  - Stop Bits: 1
  - Parity: None
  - COM Port: COM1
- Cable: Serial RS232

| Driver  | Studio  | Operating | Equipment                 |
|---------|---------|-----------|---------------------------|
| Version | Version | System    |                           |
| 1.00    | 6.0     | WinXP     | Gammaflux TTC 2100 device |

## Installing the Driver

When you install Studio version 5.1 or higher, all of the communication drivers are installed automatically. You must select the driver that is appropriate for the application you are using.

Perform the following steps to select the driver from within the application:

- 1. Open Studio from the **Start** menu.
- 2. From the Studio main menu bar, select File  $\rightarrow$  Open Project to open your application.
- 3. Select Insert  $\rightarrow$  Driver from the main menu bar to open the Communication drivers dialog.
- 4. Select the **GFLUX** driver from the *Available Drivers* list (as shown in the following figure), and then click the **Select** button.

| Communicati                                                                             | ion Drivers                                                                                                    | ×   |
|-----------------------------------------------------------------------------------------|----------------------------------------------------------------------------------------------------|-----|
| Available driver                                                                        | <b>1</b> 5:                                                                                                    |     |
| DLL<br>GPIBN I<br>HDPS S<br>HILDP S<br>HITCE I<br>HITCH I<br>IBUS I<br>IBUS I<br>IDEC I | Description Help<br>NATIONAL, IEE 488.1 Protocol - GPIB (NT-2000-XP) [v1.13]<br>Siemens - ProfiBus DP Slave Compatible(NT,9x,CE/x86)[1<br>Siemens - ProfiBus DP Master Compatible(NT,9x,CE/x86)[1<br>Hitachi - EB Series / EM-II series (NT-2000-9x) [v1.01]<br>HITACHI - H Series (NT-2000-9x-CE) [v2.01]<br>IEC-60870-5-104 - TCP/IP Slave protocol (NT-9x) [v1.00<br>PHOENIX, InterBus Protocol - InterBus compatible equipm<br>IDEC Serial Protocol MicroSmart(NT-2000-9x-CE) [v1.00] |     |
| ISAGR (<br>Selected driver                                                              | CJ INTERNATIONAL -ISaGRAF and First IsaGRAF PC Ba Select > rs:                                                                                                    | >   |
| DLL<br>GFLUX (                                                                          | Description >> Remo<br>GammaFlux, Auxiliary Communication Protocol, TTC Devic                                                                                                    | ive |
|                                                                                         | OK Cancel                                                                                                    |     |

**Communication Drivers Dialog Box** 

5. When the GFLUX driver displays in the Selected Drivers list, click the OK button to close the dialog.

### Note:

It is not necessary to install any other software on your computer to enable communication between the host and the device.

## Attention:

For safety reasons, you must use special precautions when installing the physical hardware. Consult the hardware manufacturer's documentation for specific instructions in this area.

# **Configuring the Driver**

After opening Studio and selecting the GFLUX driver, you must configure the driver. Configuring the GFLUX driver is done in two parts:

- Specifying communication parameters
- Defining tags and controls in the STANDARD DRIVER SHEETs (or Communication tables)

Worksheets are divided into two sections, a *Header* and a *Body*. The fields contained in these two sections are standard for all communications drivers — except the **Station**, **Header**, and **Address** fields, which are driver-specific. This document explains how to configure the **Station**, **Header**, and **Address** fields only.

#### Note:

For a detailed description of the Studio STANDARD DRIVER SHEETs, and information about configuring the standard fields, review the product's *Technical Reference Manual*.

## Setting the Communication Parameters

Use the following steps to configure the communication parameters, which are valid for all driver worksheets configured in the system:

- 1. From the Studio development environment, select the Comm tab located below the Workspace.
- 2. Click on the Drivers folder in the Workspace to expand the folder.
- 3. Right-click on the GFLUX subfolder and when the pop-up menu displays (as shown in the following figure), select the **Settings** option.

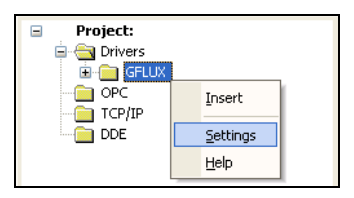

Select Settings from the Pop-Up Menu

The GFLUX: Communications Parameters dialog displays (as follows).

| 🖀 GFLUX: (  | ommunio | ation | arameters | ×      |
|-------------|---------|-------|-----------|--------|
| COM         | 0091    | ×     | -         |        |
| Baud Fiele: | 57600   | -     | -         |        |
| Data Bits   | 8       | •     | 100       | aneol  |
| Stop Bits:  | 1       | ~     | 1.00      |        |
| Faily       | None    | ~     | AC        | enced. |
| Unter       | þ)      |       |           |        |
| Dirich      |         |       | Select -  |        |
| 0           |         |       | 1000 C    |        |
| Large 1     |         |       | 2002      |        |
| 0.          |         |       |           |        |

**Communication Parameters Dialog** 

This Driver does not have custom parameters.

4. Click the **Advanced** button on the *Communication Parameters* dialog to open the *Advanced Settings* dialog and configure the settings that are necessary.

## Notes:

- Do not change any of the other *Advanced* parameters at this time. You can consult the Studio *Technical Reference Manual* for information about configuring these parameters for future reference.
- Generally, you must change the Advanced parameter settings if you are using a DCE (Data Communication Equipment) converter (232/485 for example), modem, and so forth between the PC, driver, and the host. You must be familiar with the DCE specifications before adjusting these configuration parameters.

## Configuring the Driver Worksheets

This section explains how to configure the *STANDARD DRIVER SHEETs* (or communication tables) to associate application tags with the device addresses. You can configure multiple Driver Worksheets — each of which is divided into a *Header* section and *Body* section.

#### Configuring the STANDARD DRIVER SHEET

Use the following steps to create a new STANDARD DRIVER SHEET:

- 1. From the Studio development environment, select the Comm tab, located below the Workspace pane.
- 2. In the *Workspace* pane, expand the *Drivers* folder and right-click the *<Driver* Name> subfolder.
- 3. When the pop-up menu displays (as shown in the following figure), select the **Insert** option.

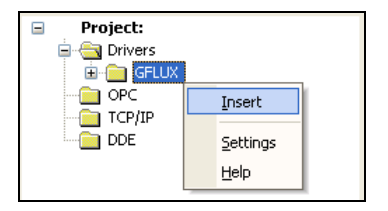

Inserting a New Worksheet

#### Note:

To optimize communication and ensure better system performance, you must tie the tags in different driver worksheets to the events that trigger communication between each tag group and the period in which each tag group must be read or written. Also, we recommend configuring the communication addresses in sequential blocks to improve performance.

The STANDARD DRIVER SHEET displays (similar to the following figure).

| Descriptio       | on:                                                  |                                                |                                           |                                      |     |
|------------------|------------------------------------------------------|------------------------------------------------|-------------------------------------------|--------------------------------------|-----|
| ALL              |                                                      |                                                | Increas                                   | e priority                           |     |
| Read Trig        | gger:                                                | Enable Read when                               | dle: Read Completed:                      | Read Status:                         |     |
| RT[11]           |                                                      | ER[11]                                         | RC[11]                                    | RS[11]                               |     |
| Write Trig       | jger:                                                | Enable Write on Tag                            | Change: Write Completed:                  | Write Status:                        |     |
| WT[11]           |                                                      | EW[11]                                         | WC[11]                                    | WS[11]                               |     |
| Station:         |                                                      | Header:                                        |                                           |                                      | _   |
|                  |                                                      | ALL:{ZoneID}                                   |                                           | Min:                                 | _   |
|                  |                                                      |                                                |                                           | Max:                                 |     |
|                  | Ta                                                   | ag Name                                        | Address                                   | Div                                  | Add |
|                  |                                                      |                                                |                                           |                                      |     |
| 1                | ALL[ZONEIE                                           | ).TEMP                                         | 0:TEMP                                    | 10.000000                            |     |
| 1                | ALL[ZONEIE<br>ALL[ZONEIE                             | )].TEMP<br>)].ACTOUT                           | 0:TEMP<br>0:ACTOUT                        | 10.000000<br>10.000000               |     |
| 1<br>2<br>3      | ALL[ZONEIE<br>ALL[ZONEIE<br>ALL[ZONEIE               | ).TEMP<br>).ACTOUT<br>)].LDCURR                | 0:TEMP<br>0:ACTOUT<br>0:LDCURR            | 10.000000<br>10.000000<br>100.000000 |     |
| 1<br>2<br>3<br>4 | ALL[ZONEIE<br>ALL[ZONEIE<br>ALL[ZONEIE<br>ALL[ZONEIE | )].TEMP<br>)].ACTOUT<br>)].LDCURR<br>)].LDCURR | 0:TEMP<br>0:ACTOUT<br>0:LDCURR<br>0:LDVLT | 10.000000<br>10.000000<br>100.000000 |     |

STANDARD DRIVER SHEET

In general, all parameters on the Driver Worksheet (except the **Station**, **Header**, and **Address** fields) are standard for all communication drivers, but they will not be discussed in this document. For detailed information about configuring the standard parameters, consult the *Studio Technical Reference Manual*.

- 4. Use the following information to complete the Station, Header, and Address fields on this worksheet.
  - Station field: Specify the device using the following syntax:

<PLC ID>

Where:

- PLC ID is the PLC identification number.
- Header field: Use the information in the following table to define the type of variables that will be read from
  or written to the device and a reference to the initial address. (Default value is ALL:0)
- These variables must comply with the following syntax:

```
<Command>:<Zone>: [Volatile] (For example: ALL:10)
```

Where:

- Command is the register type. (ALL, TEMP, ACTOUT, LDCURR, LDVLT, ALRST, MODE, CYCLE, PROCSET, PWRSET or ZONE)
- **Zone** is the Zone Number.
- Volatile is for Write operations in Volatile Memory

After you edit the **Header** field, Studio checks the syntax to determine if it is valid. If the syntax is incorrect, Studio automatically inserts the default value in the **Header** field.

Also, you can type a tag string in brackets {Tag} into the **Header** field, but you must be certain that the tag's value is correct and that you are using the correct syntax, or you will get an invalid Header error.

|               |                  | Head                                              | der Field Information                                                                                                    |
|---------------|------------------|---------------------------------------------------|----------------------------------------------------------------------------------------------------|
| Data<br>Types | Sample<br>Syntax | Valid Range of Initial<br>Addresses per Worksheet | Comments                                                                                                    |
| ALL           | ALL:12           | Varies according to the equipment                 | Set of five predefined values: Process Temperature Value, Active % Output, Load Current, Load Volts and Alarm Status.                                                                                                    |
| TEMP          | TEMP:0           | Varies according to the equipment                 | Process Temperature value ( .1º F )                                                                                                    |
| ACTOUT        | ACTOUT:3         | Varies according to the equipment                 | Active % Output ( .1% )                                                                                                    |
| LDCURR        | LDCURR:6         | Varies according to the equipment                 | Load Current ( .01A )                                                                                                    |
| LDVLT         | LDVLT:11         | Varies according to the equipment                 | Load Volts(1V)                                                                                                    |
| ALRST         | ALRST:1          | Varies according to the equipment                 | Alarm Status <ul> <li>Bit 0: Thermocouple open</li> <li>Bit 1: Thermocouple Reversed</li> <li>Bit 2: Uncontrolled Output</li> <li>Bit 2: Uncontrolled Output</li> <li>Bit 3: Heater Shorted</li> <li>Bit 4: Heater Open</li> <li>Bit 5: Open Fuse</li> <li>Bit 6: Local Deviation High</li> <li>Bit 7: Local Deviation Low</li> <li>Bit 8: Thermocouple Shorted</li> <li>Bit 9: Undefined</li> <li>Bit 10: Zone Off</li> <li>Bit 11: Manual Mode</li> <li>Bit 12: Auto Standby</li> <li>Bit 13: Control Inhibit</li> <li>Bit 14: Power Up Reset</li> <li>Bit 15: General Error</li> </ul> |
| MODE          | MODE:25          | Varies according to the equipment                 | Manual Mode (True/False)                                                                                                    |
| CYCLE         | CYCLE:0          | Varies according to the equipment                 | Cycle Time ( .1 Sec )                                                                                                    |
| PROCSET       | PROCSET:1        | Varies according to the equipment                 | Process Setpoint ( .1°F )                                                                                                    |
| PWRSET        | PWRSET:8         | Varies according to the equipment                 | Manual % Power Setpoint ( .1% )                                                                                                    |
| ZONE          | ZONE:5           | Varies according to the equipment                 | Zone On/Off (True/False)                                                                                                    |

• Address field: Use this field to associate each tag to its respective device address.

Type the tag from your application database into the **Tag Name** column. This tag will receive values from or send values to an address on the device. The address must comply with the following syntax:

- <ZoneOffset>:<Type>. [Bit] for "ALL" Headers (For example: ALL:LDCURR) and
- <ZoneOffset>. [Bit] for any other Header (For example: 10, 20, 40, 10.5).

Where:

- ZoneOffset is a parameter added to the Zone parameter (configured in the Header field) to compose the group address configured in the Header field.
- Type is used only with "ALL" Header. Used to specify the value/Setpoint of Zone to be read (TEMP, ACTOUT, LDCURR, LDVLT or ALRST)

- Bit (optional parameter) is the bit number to be read from the device.

#### Attention:

This driver supports bit reading only; it cannot execute bit writing.

| Address Configuration Sample                |              |               |  |  |
|---------------------------------------------|--------------|---------------|--|--|
| Device Address                              | Header Field | Address Field |  |  |
| Zone 1: Temp                                | TEMP:0       | 1             |  |  |
| Zone 1: Temp                                | TEMP:1       | 0             |  |  |
| Zone 1:Temp                                 | ALL:0        | 1:TEMP        |  |  |
| Zone 10: Cycle                              | CYCLE:5      | 5             |  |  |
| Zone 10: Cycle                              | CYCLE:0      | 10            |  |  |
| Zone 12: Alarm Status<br>(Control Inhibit ) | ALRST:12     | 0.13          |  |  |
| Zone 12: Alarm Status<br>(Heater Open)      | ALRST:0      | 12.4          |  |  |
| Zone 12: Alarm Status<br>(Heater Open)      | ALL:5        | 5:ALRST.4     |  |  |
| Zone 5: Process<br>Setpoint                 | PROCSET:2    | 3             |  |  |

#### Attention:

You must not configure a range of addresses greater than the maximum block size (date buffer length) supported by each PLC within the same worksheet. The maximum data buffer length for this driver is 16 zones per *STANDARD DRIVER SHEET*.

# **Executing the Driver**

After adding the GFLUX driver to a project, Studio sets the project to execute the driver automatically when you start the run-time environment.

To verify that the driver run-time task is enabled and will start correctly, perform the following steps:

1. Select  $Project \rightarrow Status$  from the main menu bar.

The Project Status dialog box displays, as follows.

| Execution Tasks Information     |   |
|---------------------------------|---|
|                                 |   |
| Task Status Startup             |   |
| Background Task Automatic Start |   |
| 📑 Database Spy 🛛 👘 Manual       |   |
| Manual Stop                     |   |
| DDE Server Manual               |   |
| 🛗 Driver Runtime Automatic      |   |
| LogWin Manual                   |   |
| 🔂 ODBC Runtime Manual Startup   |   |
| OPC Client Runtime Manual       |   |
| Studio Scada OPC Server Manual  |   |
| 💓 TCP/IP Client Runtime Manual  |   |
| Manual Manual                   |   |
| Viewer Automatic                |   |
|                                 |   |
|                                 |   |
|                                 | 5 |
|                                 |   |

**Project Status Dialog Box** 

- 2. Verify that the Driver Runtime task is set to Automatic.
  - If the setting is correct, click OK to close the dialog box.
  - If the **Driver Runtime** task is set to **Manual**, select the **Driver Runtime** line. When the **Startup** button becomes active, click the button to toggle the *Startup* mode to **Automatic**.
- 3. Click OK to close the Project Status dialog.
- 4. Start the application to run the driver.

# Troubleshooting

If the GFLUX driver fails to communicate with the device, the tag you configured for the **Read Status** or **Write Status** fields will receive an error code. Use this error code and the following table to identify what kind of failure occurred.

| Error Code | Description                | Possible Causes                                                                                                    | Procedure to Solve                                                                                                    |  |
|------------|----------------------------|----------------------------------------------------------------------------------------------------|----------------------------------------------------------------------------------------------------|--|
| 0          | ОК                         | Communication without problems                                                                                                    | None required.                                                                                                    |  |
| 1          | PROTOCOL<br>ERROR          | Protocol error                                                                                                    | Contact your Studio technical support representative.                                                                                                    |  |
| 2          | CHECK SUM                  | Check Sum error                                                                                                    | Contact your Studio technical support representative.                                                                                                    |  |
| 3          | INVALID<br>COMMAND         | Try Write "ALL" register type                                                                                                    | Cannot write "ALL" register type.                                                                                                    |  |
| 4          | BIT WRITE                  | Try bit Write                                                                                                    | Cannot write bits.                                                                                                    |  |
| -15        | Timeout Start<br>Message   | <ul> <li>Disconnected cables</li> <li>PLC is turned off, in stop mode, or in error mode</li> <li>Wrong station number</li> <li>Wrong RTS/CTS control settings</li> </ul> | <ul> <li>Check cable wiring.</li> <li>Check the PLC state – it must be RUN.</li> <li>Check the station number.</li> <li>Check the configuration. See <i>Studio Technical Reference Manual</i> for information about valid RTS/CTS configurations.</li> </ul> |  |
| -17        | Timeout between<br>rx char | <ul> <li>PLC in stop mode or in error mode</li> <li>Wrong station number</li> <li>Wrong parity</li> <li>Wrong RTS/CTS configuration settings</li> </ul>                  | <ul> <li>Check cable wiring.</li> <li>Check the PLC state – it must be RUN.</li> <li>Check the station number.</li> <li>Check the configuration. See <i>Studio Technical Reference Manual</i> for information about valid RTS/CTS configurations.</li> </ul> |  |

## 古 Tip:

You can verify communication status using the Studio development environment *Output* window (*LogWin* module). To establish an event log for Field Read Commands, Field Write Commands, and Serial Communication, right-click in the *Output* window. When the pop-up menu displays, select the option to set the log events. If you are testing a Windows CE target, you can use the Remote LogWin of Studio (Tools  $\rightarrow$  Remote Logwin) to get the log events from the target unit remotely.

If you are unable to establish communication with the PLC, try to establish communication between the PLC Programming Tool and the PLC. Quite frequently, communication is not possible because you have a hardware or cable problem, or a PLC configuration error. After successfully establishing communication between the device's Programming Tool and the PLC, you can retest the supervisory driver.

To test communication with Studio, we recommend using the sample application provided rather than your new application.

If you must contact us for technical support, please have the following information available:

- Operating System (type and version): To find this information, select Tools → System Information.
- Studio version: To find this information, select  $Help \rightarrow About$ .

- Driver Version: To find this information, read the full description of the driver on the Communication Drivers Dialog Box.
- Communication Log: Displays in the Studio *Output* window (or *LogWin* window) when the driver is running. Be sure to enable the Field Read Commands, Field Write Commands, and Serial Communication for the LogWin window.
- Device Model and Boards: Consult the hardware manufacturer's documentation for this information.

# Sample Application

You will find a sample application for drivers in the **/COMMUNICATION EXAMPLES/***CDriver Name*> directory. We strongly recommend that you check if there is a sample application for this driver and use it to test the driver before configuring your own customized application, for the following reasons:

- To better understand the information provided in each section of this document.
- To verify that your configuration is working satisfactorily.
- To certify that the hardware used in the test (device, adapter, cable and PC) is working satisfactorily before you start configuring your own, customized applications.

Note: This application sample is not available for all drivers.

Use the following procedure to perform the test:

- 1. Configure the device's communication parameters using the manufacturer's documentation.
- 2. Open and execute the sample application.

👌 Tip:

You can use the sample application screen as the maintenance screen for your custom applications.

# **Revision History**

| Doc.<br>Revision | Driver<br>Version | Author           | Date        | Description of changes |
|------------------|-------------------|------------------|-------------|------------------------|
| A                | 1.00              | Fábio H.Y.Komura | Jun/23/2004 | Initial version        |